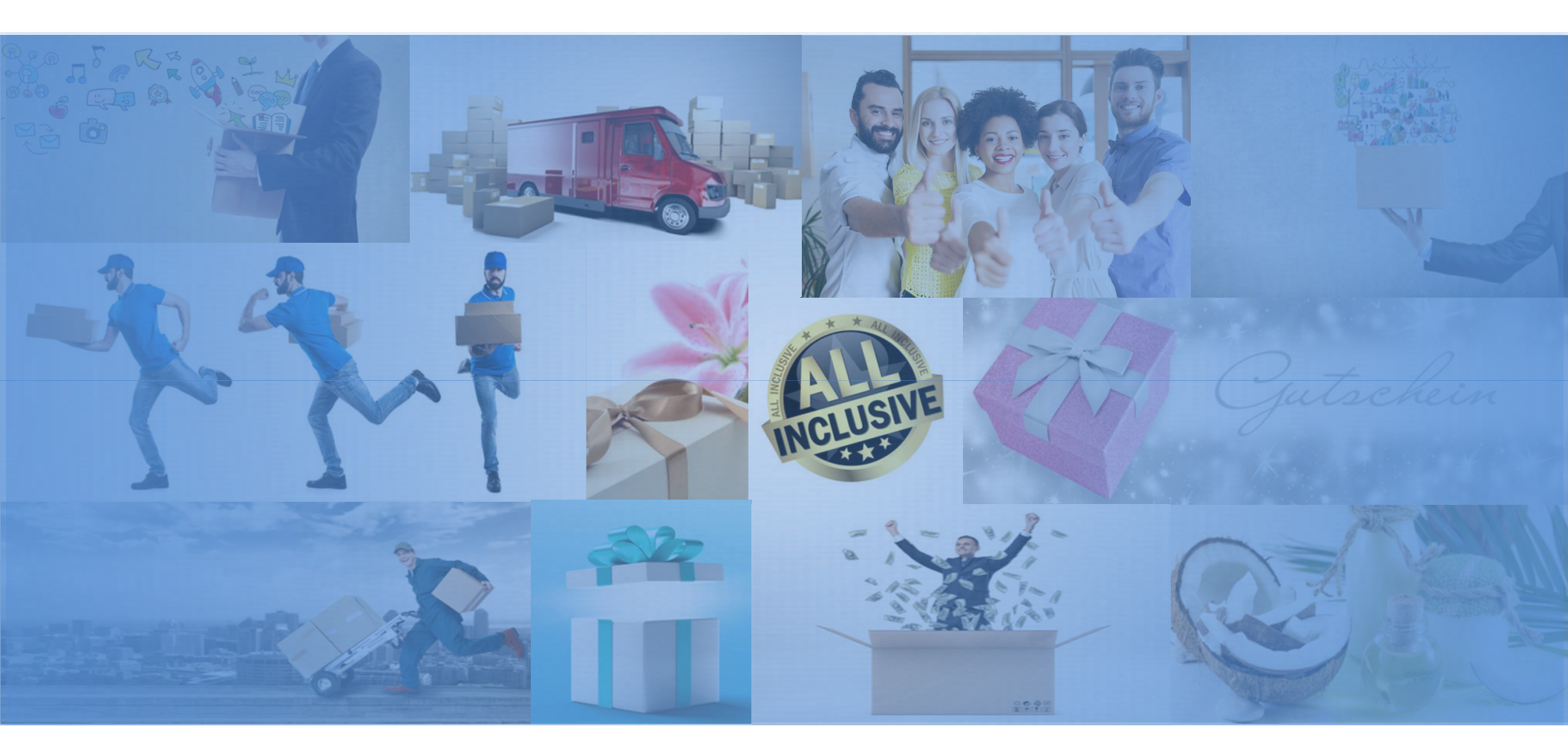

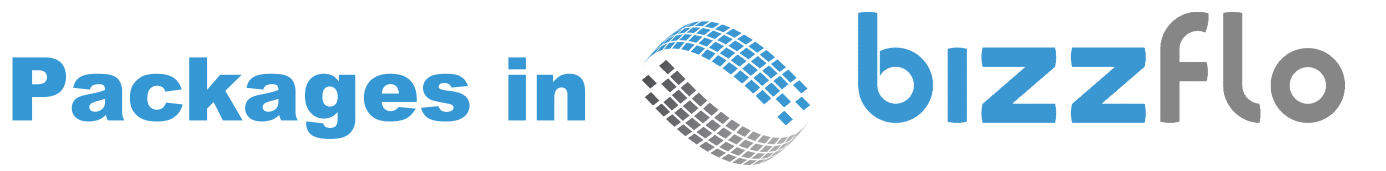

#### **Packages in Bizzflo**

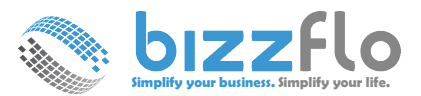

#### What is a PACKAGE in Bizzflo?

Packages in Bizzflo provide the opportunity for you to sell in bulk any of your individual services, classes (events) or products.

For example: if you are a massage therapist and your 60 minute massage costs \$90.00, you can create a package of Ten 60-minute massage for \$800.00 (providing an incentive to your customer to buy in bulk and pay upfront)

You can also create complex packages that combine services, classes and products.

#### **Packages in Bizzflo**

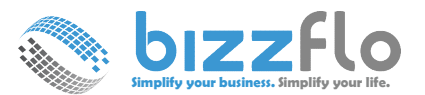

#### Why use Packages ?

Customer Retention – Incentive for your customers to buy in bulk

Increase Cash Flow – Incentive for your customers to pay upfront

Benefit of predictable sales and guaranteed revenue

Ease of automation and management

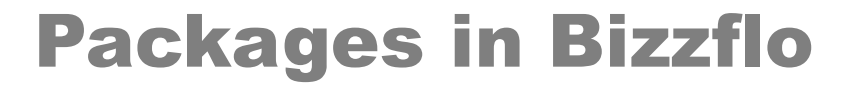

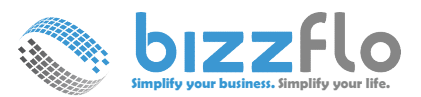

## How to use Packages in Bizzflo to maximize your revenue opportunity

Design & Define your Package

Create it in Bizzflo

Publish it for customers to book or to use in POS

Measure Effectiveness & Refine

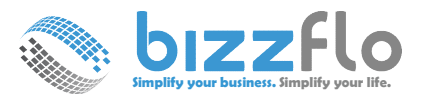

## **Designing your Package**

Choose a service or event for the package – 10 of something, 20 of something

• Example: 10 of a given service or class or a product; 10 60-minute massage

Complex packages may have more than one service or a combination thereof (of services, classes, or products)

• Example: a package may have 5 massage appointments, 1 free class and 2 bottles of massage oil

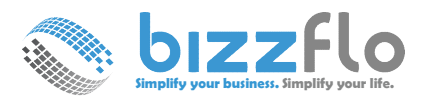

## **Creating your Package in Bizzflo**

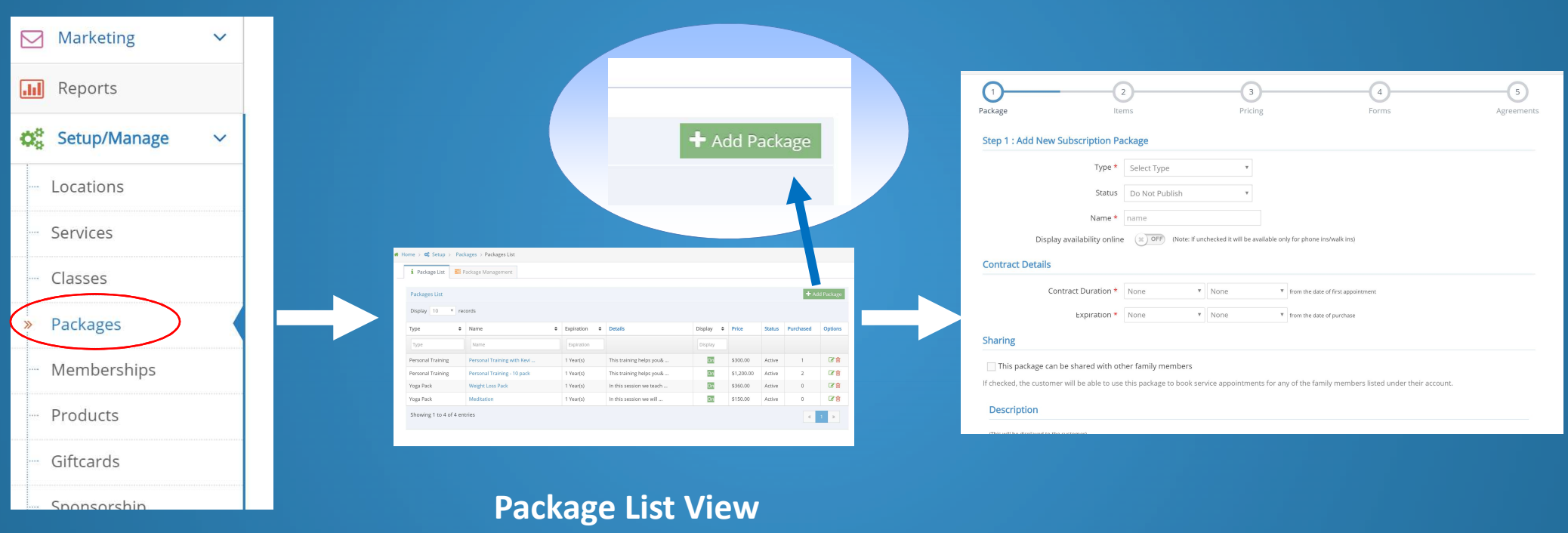

**Bizzflo Menu** 

Add Package Screen

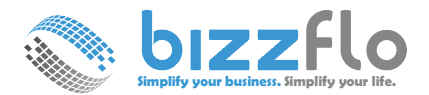

| 1     2     3     4       Package     Items     Pricing     Forms                                                                                | Add Package Step - 1                             |
|----------------------------------------------------------------------------------------------------|--------------------------------------------------|
| Step 1 : Add New Subscription Package                                                                                                    |                                                  |
| Type * Select Type *                                                                                                    |                                                  |
| Status Do Not Publish 🔻                                                                                                    |                                                  |
| Name * name                                                                                                    | Contract & Expiration                            |
| Display availability online (Note: If unchecked it will be available only for phone ins/walk ins)                                                | determines how long                              |
| Contract Details                                                                                                    | the packages are valid                           |
| Contract Duration * None  V None  V from the date of first appointment                                                                           |                                                  |
| Expiration * None  V None  V from the date of purchase                                                                                           |                                                  |
| Sharing                                                                                                    |                                                  |
| This package can be shared with other family members                                                                                             |                                                  |
| If checked, the customer will be able to use this package to book service appointments for any of the family members listed under their account. | Allowed Locations for the Package                |
| Description                                                                                                    | Locations Select All                             |
| (This will be disclosed to the systemes)                                                                                                    | Associate staff to package                       |
|                                                                                                    | Staff Select Staff 💌                             |
| Tags can be used                                                                                                    | Tags                                             |
| to connect to Auto                                                                                                    | Tag Customer     Select Tags         Add New Tag |
| Responders                                                                                                    | Save & Next X Cancel                             |
|                                                                                                    |                                                  |

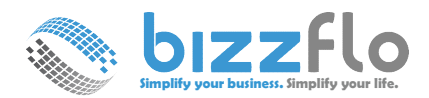

| Package     2       Items     Items                 | 3<br>Pricing Forms | 5<br>Agreements | Add Package Items<br>Step - 2                                                                                                    |
|-----------------------------------------------------|--------------------|-----------------|----------------------------------------------------------------------------------------------------|
| Item     Type       No data available in table      | Quantity           | Action          | What is included in the Package? × Choose Item                                                                                                    |
| Description of Included Items in the Package (OPTIO | NAL)               | age that is     | Services Classes Products Note: You can select only one item here. If package includes multiple items (Classes or Services) please add all of them one by one (using Add Items). Cancel Select Item |
| items available above                               |                    | Add Item : Pers | sonal Training with Kevin (60 mins)                                                                                                    |
|                                                     |                    |                 | Quantity * 10 Note : Minimum 1                                                                                                    |

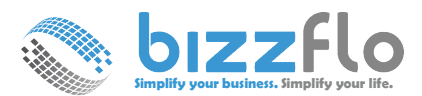

## **A Complex Package**

With multiple items

| Package Details | 🧮 Items                          | \$ Pricing      | 👬 Forms          | Agreements        | 🛍 Image | Custom notification |                         |  |  |
|-----------------|----------------------------------|-----------------|------------------|-------------------|---------|---------------------|-------------------------|--|--|
|                 |                                  |                 |                  |                   |         |                     |                         |  |  |
| Add P           | ackage Ite                       | ms              |                  |                   |         |                     | + Add Items             |  |  |
| Displa          | ay 10 ~                          | records         |                  |                   |         |                     |                         |  |  |
| Item            |                                  |                 | Туре             |                   |         | Quantity            | Action                  |  |  |
| Perso           | nal Training w                   | ith Kevin (60 m | ins) Servi       | ce                |         | 10                  |                         |  |  |
| Medit           | ation                            |                 | Servi            | ce                |         | 5                   |                         |  |  |
| Paleo           | Paleo Protein- Vanilla Product 2 |                 |                  |                   |         |                     |                         |  |  |
| Show            | ving 1 to 3 of                   | 3 entries       |                  |                   |         |                     | « 1 »                   |  |  |
|                 |                                  |                 | Charala harra if | the metaness is a |         |                     | a hat a sha ha tha ta t |  |  |

For multiple item package, Check here if the customer is not restricted by the quantity of each item, but only by the tota package quantity.

(if this flag is checked then the customer will be allowed to substitute one item for the other and is limited only by the total quantity of items in the package)

For multiple item packages you have the option to limit the package by the total (cumulative) number. So in the package given here, if this box is checked, the customer is limited to the total of 17 items but it could be any 17. ie. 5 personal training sessions, 10 meditation and 2 paleo (or) 12 PT sessions and 5 meditation.

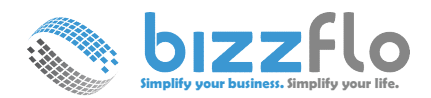

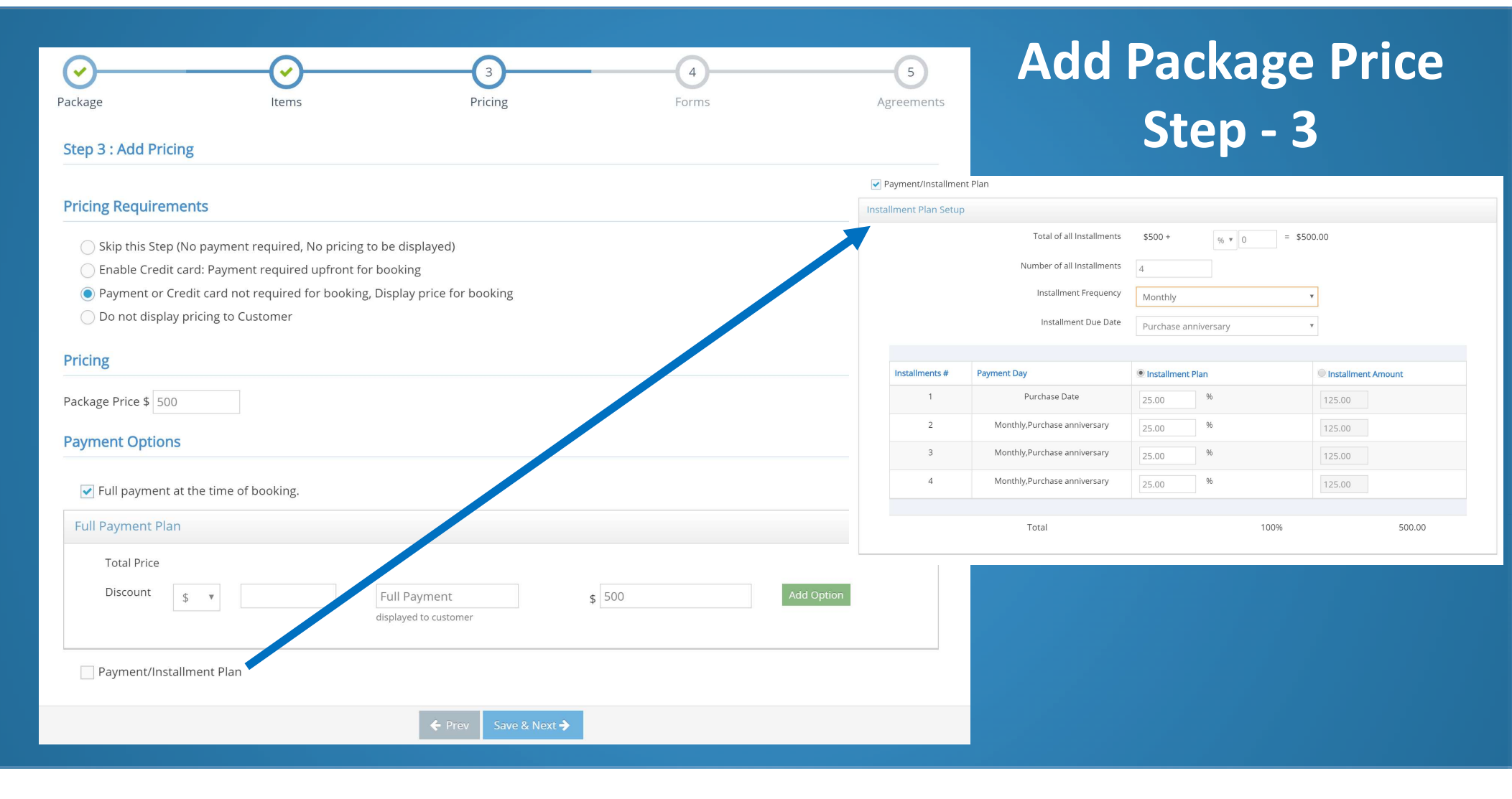

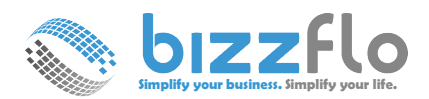

| Package Ite<br>Step 4 : Add Forms (optional)<br>To have form(s) filled out online during pure<br>This is a multiple selection box. You can sele<br>Form | erms Prio<br>chase, attach here<br>ect multiple items and add it here.<br>Select Forms<br>(Note: If unchecked, no forms will be | cing Forms                                                                                                    | 5<br>Agreemer                                                                                                    | Optio                                                                                      | onal Steps                                  | 54 <b>&amp;</b> 5       |
|----------------------------------------------------------------------------------------------------|----------------------------------------------------------------------------------------------------|----------------------------------------------------------------------------------------------------|----------------------------------------------------------------------------------------------------|--------------------------------------------------------------------------------------------|---------------------------------------------|-------------------------|
| Allow user to skip<br>Show the form only for the first time                                                                                             | x OFF<br>x OFF<br>Prev                                                                                                    | Save & Next <b>→</b>                                                                                                    |                                                                                                    | Optional<br>custor                                                                         | agreement to b<br>ners when purc<br>package | e signed by<br>hasing a |
| Optional forms t<br>customers whe<br>pac                                                                                                    | o be filled out<br>en purchasing a<br>kage                                                                                      | by<br>Step 5 : Add Agreements<br>Select one of the options be<br>Skip this step if you do n<br>Use the default agreeme<br>Add a new document/ag | (optional)<br>low to configure agreements or to<br>ot require any documents to be d<br>nt (from the policies section - Poli<br>reement here. | Pricing<br>o add documents:<br>isplayed, or to be signed by the cies -> Agreements/forms). | Forms                                       | 4greements              |

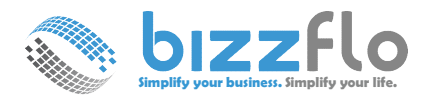

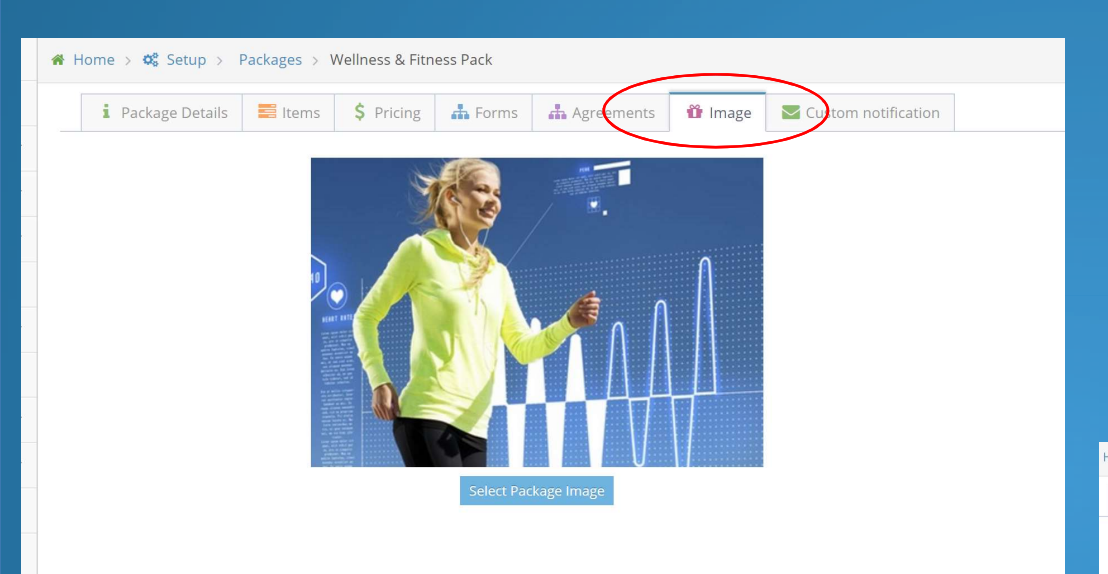

Add an Image to provide a better experience your customers when booking online

#### **Additional Steps**

After creating the package, available in edit mode only

# Additional Instructions that needs to be sent to the customer when they purchase a package

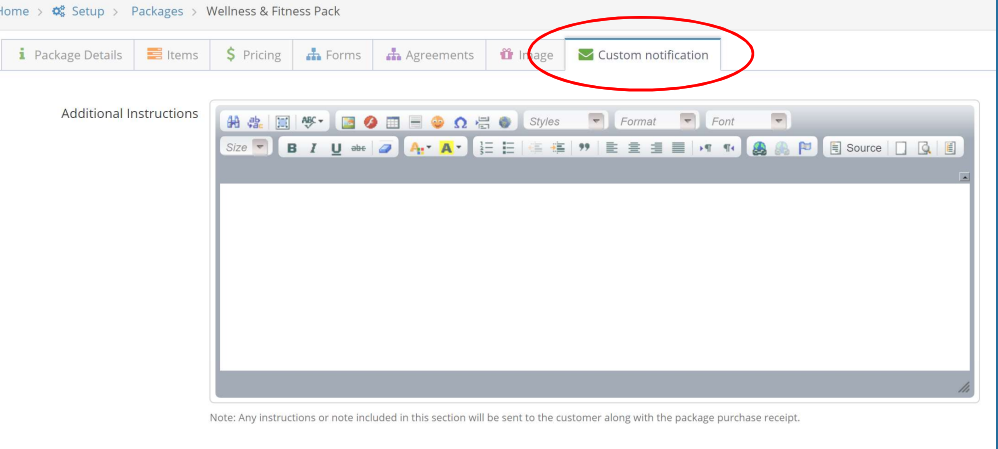

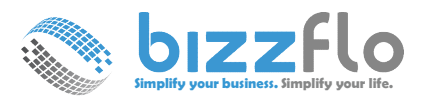

#### **Customer Online Purchase Process**

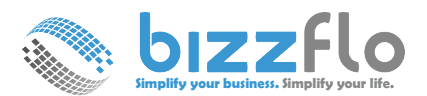

#### **Customer Online Purchase – Step 1: List View**

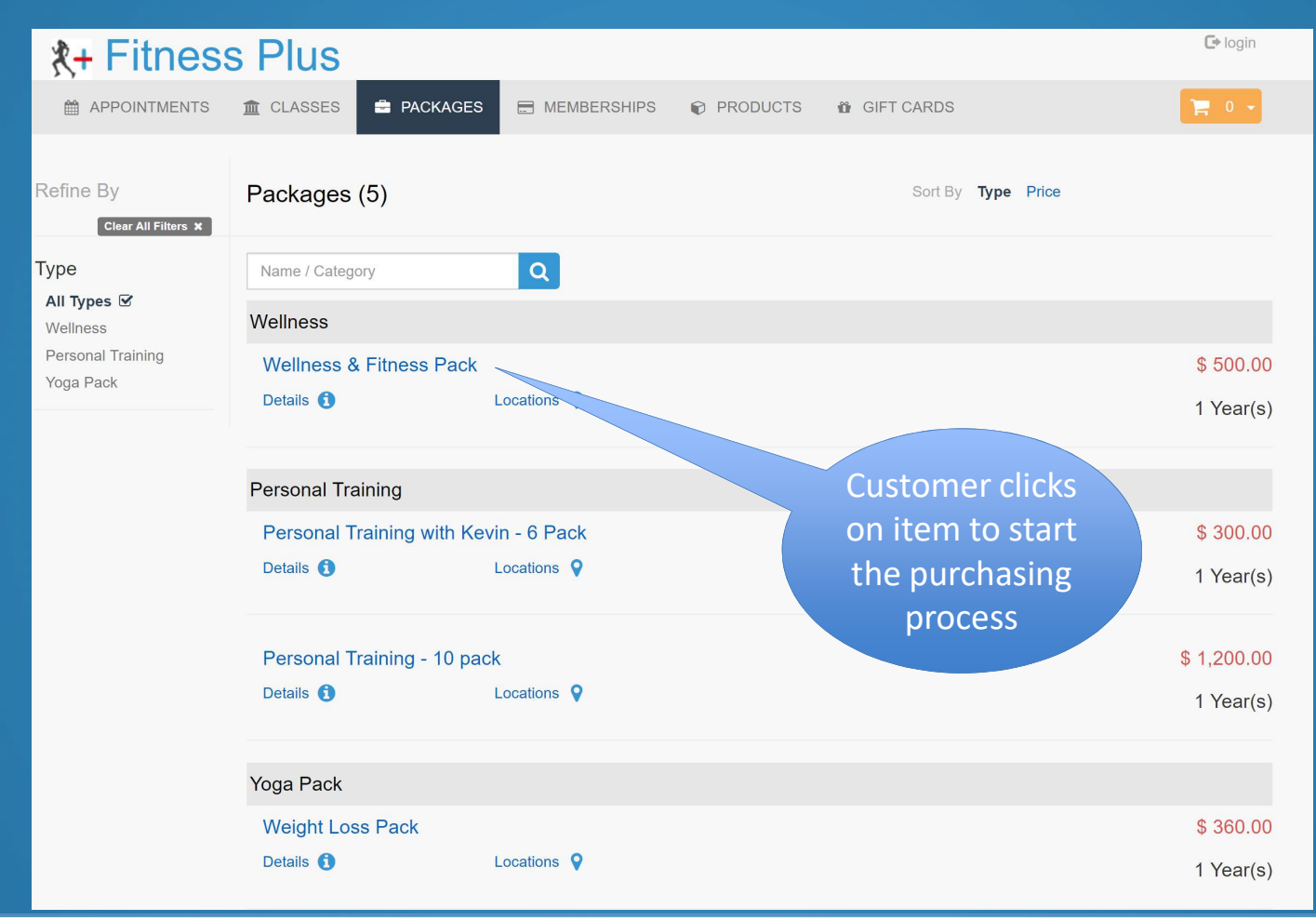

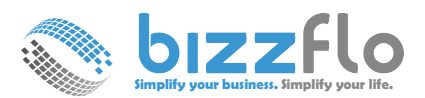

#### Customer Online Purchase – Step 2: Payment Options

| ★+ Fitness Plus                                                | GES MEMBERSHIPS           | PRODUCTS<br>Fitness Pac<br>\$ 500.00 | n GIFT CARDS   | টি login<br>हি 0 - •<br>☆ Back to List |        |
|----------------------------------------------------------------|---------------------------|--------------------------------------|----------------|----------------------------------------|--------|
|                                                                | Expiration :<br>Details : | 1 Year(s)<br>Wellness & Fitness P    | lack           |                                        |        |
| 1       Location : Chicago         2       Review and Checkout |                           |                                      |                |                                        | Select |
|                                                                | Package                   | e Price                              |                |                                        | option |
| Full Payment                                                   | 00.00                     | F                                    | Full           | \$500.00                               |        |
| <ul> <li>Installment Payment \$12</li> </ul>                   | 25.00 (First installment) | 4                                    | (Payment plan) | \$500.00                               |        |
| Items included in the package                                  |                           | Quantity                             |                | ✔ Check Out                            |        |
| Personal Training with Kevin (60 mins)                         |                           | 10                                   |                |                                        |        |
| Meditation                                                     |                           | 5                                    |                |                                        |        |
| aco rocur varilla                                              |                           | 2                                    |                |                                        |        |

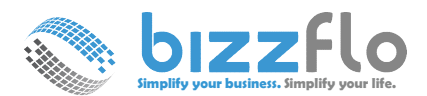

#### **Customer Online Purchase – Step 3: Signin**

| χ+ Fitness Plus                                                                   |                                                                                                    |                                                                                 |
|-----------------------------------------------------------------------------------|----------------------------------------------------------------------------------------------------|---------------------------------------------------------------------------------|
| 🛱 APPOINTMENTS 🏦 CLASSES 🚔 PACKAGES 🚍 MEMBERSHIPS 📦 PRODUCTS 👼 GIFT CARDS         |                                                                                                    | Ce look                                                                         |
| Sign in ( Please sign in or create account to continue )                          | JS<br>Ises 🚔 packages 🖽 memberships 🕡 products 🍪 gift cards                                          |                                                                                 |
| Returning Customer New Customer                                                   | Sign in (Please sign in or create account to continue )                                              |                                                                                 |
| Username                                                                          | Returning Customer New Customer                                                                      |                                                                                 |
| Password                                                                          | Email Address                                                                                        |                                                                                 |
| Remember Me                                                                       | Password                                                                                             |                                                                                 |
| Log In                                                                            | Confirm Password                                                                                     |                                                                                 |
| Forgot Password?                                                                  | First Name Last Name                                                                                 |                                                                                 |
| By signing in you are agreeing to our "terms" of sale and "privacy" notice below. | Gender : 🔍 Male 🔍 Female                                                                             |                                                                                 |
| Powered by Bizzflo™   Privacy   Terms                                             | phone number                                                                                         |                                                                                 |
|                                                                                   | mobile number                                                                                        |                                                                                 |
|                                                                                   | Select Carrier                                                                                       |                                                                                 |
|                                                                                   | send me text message for appointment notifications     I have read and accept Bizzflo "terms of use" | Purchase for Self of Someone else                                               |
|                                                                                   | Register Now                                                                                         |                                                                                 |
|                                                                                   | By signing in you are agreeing to our "terms" of sale and "privacy" notice below.                    | *+ Fitness Plus                                                                 |
|                                                                                   | Powered by Bizzflo™   Privacy   Terms                                                                | 🚔 APPOINTMENTS 🟦 CLASSES 🚔 PACKAGES 🖃 MEMBERSHIPS 🖗 PRODUCTS 🏟 GIFT CARDS 🗦 📜 🕞 |
| Customer login or New Accoun                                                      | t sten                                                                                               | (1) Who is this package for ?                                                   |
|                                                                                   |                                                                                                    |                                                                                 |
|                                                                                   |                                                                                                    | Someone Else                                                                    |
|                                                                                   |                                                                                                    | Add To Cart Next Step                                                           |

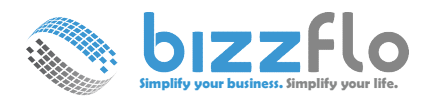

#### **Customer Online Purchase – Step 4: Agreement**

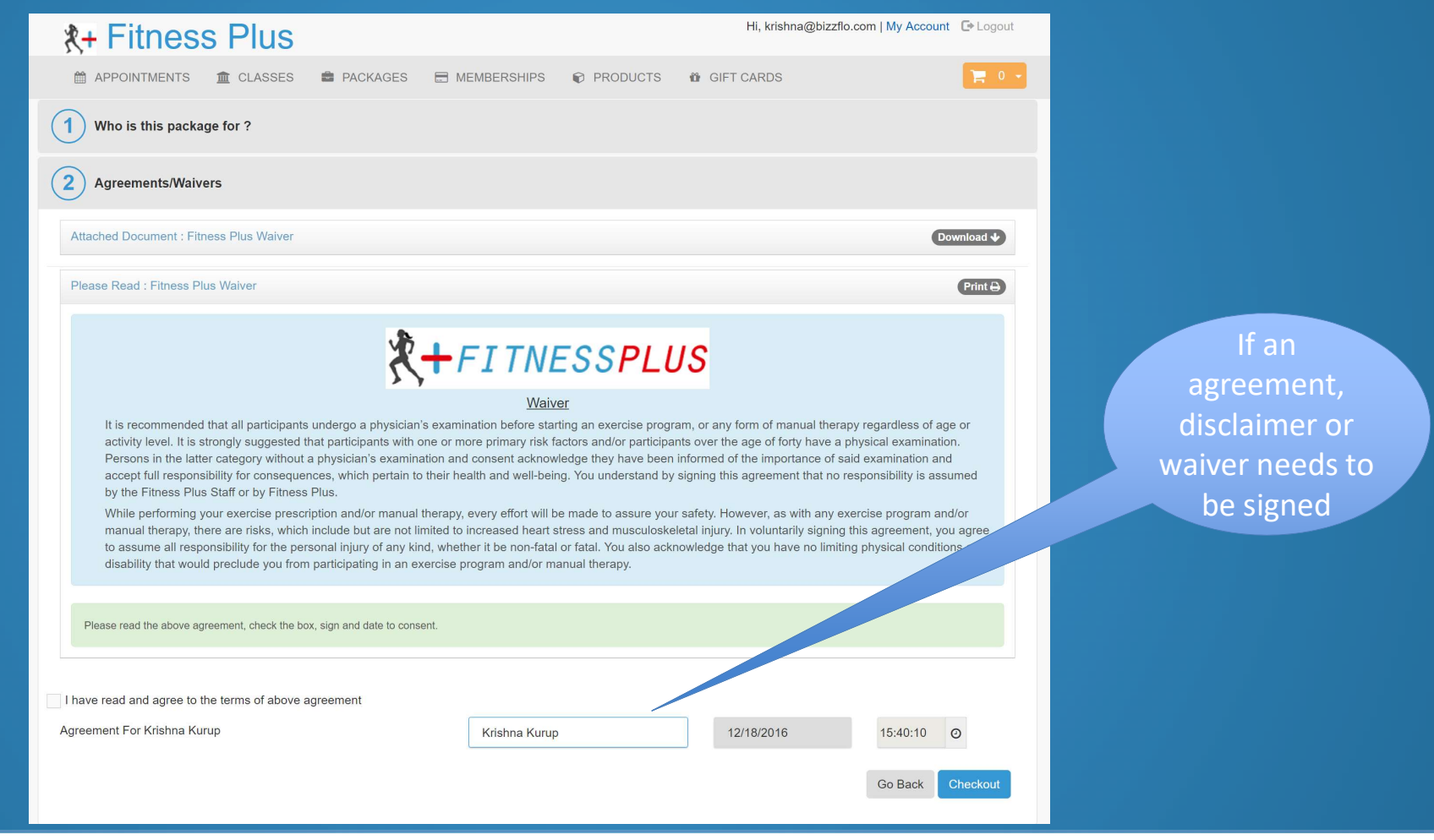

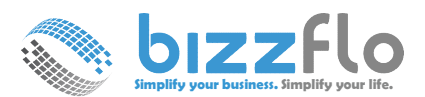

#### **Customer Online Purchase – Step 5: Checkout**

| <b>∦</b> + Fitnes   | s Plus                                                 |                                    |                                                                                       |                                                          | Hi, krishna@ | @bizzflo.com   My Accoun                   | 🕞 Logout                       |
|---------------------|--------------------------------------------------------|------------------------------------|---------------------------------------------------------------------------------------|----------------------------------------------------------|--------------|--------------------------------------------|--------------------------------|
| APPOINTMENTS        | ▲ CLASSES                                              | DACKAGES                           | MEMBERSHIPS                                                                           | PRODUCTS                                                 | B GIFT CARDS |                                            | 📜 1 -                          |
|                     |                                                        |                                    | Confirm & C                                                                           | Checkout                                                 |              |                                            |                                |
| Image               |                                                        | Product                            |                                                                                       | Price                                                    | Qty          | Total                                      | Remove                         |
| 1 Small             | Wellness & Fit<br>Wellness & Fitn<br><br>Family Member | ness Pack<br>less Pack<br>: : Self |                                                                                       | \$500.00                                                 | 1            | \$500.00                                   |                                |
|                     |                                                        |                                    | Items Included in                                                                     | the Package                                              |              |                                            |                                |
|                     |                                                        | Personal Training v                | vith Kevin (60 mins)                                                                  | \$60                                                     | 10           | Included                                   |                                |
|                     |                                                        | Meditation                         |                                                                                       | \$45                                                     | 5            | Included                                   |                                |
|                     |                                                        | Paleo Protein- Vani see more       | lla                                                                                   | \$64.95                                                  | 2            | Included                                   |                                |
| Shipping Address    |                                                        | Add                                | Address                                                                               |                                                          | Enter Prom   | notional/Voucher Code<br>Card Voucher Code | C Apply                        |
|                     |                                                        |                                    |                                                                                       |                                                          |              | Subtota                                    | I: \$500.00                    |
|                     | _                                                      |                                    |                                                                                       |                                                          |              | Discour                                    | t: \$0.00                      |
| Billing Information | A.                                                     |                                    |                                                                                       |                                                          |              | Та                                         | <b>x:</b> \$0.00               |
| Cardholder Name     |                                                        | Billin                             | ng Street Address                                                                     | Add Address                                              | Į I          | Shippin                                    | g: \$0.00                      |
| Card number         |                                                        | En                                 | ter your Address                                                                      |                                                          |              | Order Tota                                 | 1: \$500.00                    |
|                     | NSCOVER                                                | Please<br>you. Y<br>contin         | e start typing your address. We w<br>ou can select from the list if a ma<br>ue typing | ill try and find a match for atching address shows up or | 4            | C Place ye                                 | our order                      |
| Security code (CVC) |                                                        | If a Zipc                          | ode                                                                                   |                                                          |              | Cancellatic<br>S                           | ns & Returns<br>hipping Policy |
| - • /               |                                                        |                                    |                                                                                       |                                                          |              |                                            |                                |

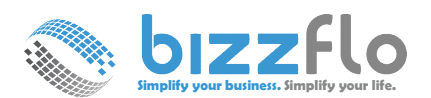

#### **Customer Online Purchase – Purchase Confirmation Page**

| Hi, krishna@bizzflo.com   My Account & Logo                       |                  |               |                                                                     |                                                         |  |  |  |
|-------------------------------------------------------------------|------------------|---------------|---------------------------------------------------------------------|---------------------------------------------------------|--|--|--|
| 🛗 APPOINTMENTS 🏛 CLASSES 📾 PACKAGES 🗟                             | MEMBERSHIPS      | PRODUCTS      | 🛱 GIFT CARDS                                                        | <b>P</b> 0 -                                            |  |  |  |
| ank you for your purchase. Continue Shopping Logout               |                  |               |                                                                     |                                                         |  |  |  |
| Customer : Krishna Kurup<br>krishna@bizzflo.com<br>8477786127     |                  |               | Invoice # :<br>Invoice Date :<br>Booking Method :<br>Payment Type : | 10055<br>Dec 20,2016 08:56 AM<br>Online<br>Full payment |  |  |  |
| Order Details                                                     |                  |               |                                                                     |                                                         |  |  |  |
|                                                                   | Items Included i | n the Package |                                                                     |                                                         |  |  |  |
| Item                                                              | Qty              | Price         | Total                                                               |                                                         |  |  |  |
| Package : Wellness & Fitness Pack<br>Member : Self                | 1                | \$500.00      | \$500.                                                              | 00                                                      |  |  |  |
| Personal Training with Kevin (60 mins)                            | 10               | \$60          | Includ                                                              | ed                                                      |  |  |  |
| Meditation                                                        | 5                | \$45          | Includ                                                              | ed                                                      |  |  |  |
| product: Paleo Protein- Vanilla                                   | 2                | \$0.00        | Includ                                                              | ed                                                      |  |  |  |
| Promotion PACKPROMO Applied                                       |                  | ( \$500.00 )  | ( \$500                                                             | 0.00 )                                                  |  |  |  |
| fou will receive an email at (krishna@bizzflo.com) with your orde | details.         |               |                                                                     | Subtotal : \$500.00                                     |  |  |  |
| Shipping Address                                                  |                  |               |                                                                     | Discount : \$500.00                                     |  |  |  |
| Type Address                                                      |                  |               |                                                                     | Tax: \$0.00                                             |  |  |  |
| Home 1570 Macalpin Circle,Inverness,IL,United States 60010        |                  |               |                                                                     | Shipping: \$0.00                                        |  |  |  |
|                                                                   |                  |               |                                                                     | Order Total: \$0.00                                     |  |  |  |
|                                                                   |                  |               |                                                                     | Outstanding Balance : \$0.00                            |  |  |  |
|                                                                   |                  |               |                                                                     |                                                         |  |  |  |

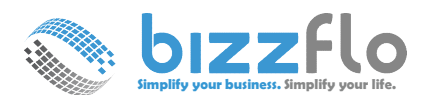

#### **Customer Online Purchase – Notification & Receipt**

INVOICE

| Tue 12/20/2016 8:45 AM<br>Fitness Plus <noreply@mail.bizzflo.com><br/>Fitness Plus Receipt Details for Order # 10055<br/>To krishma@bizzflo.com<br/>Click here to download pictures. To help protect your privacy, Outlook prevented automatic download of some pictures<br/>in this message.<br/>Fitness Plus invoice_10</noreply@mail.bizzflo.com> | Krishna Kurupkrishna@bizzflo.com<br>8477786127 | Invoice # : 10055<br>Invoice Date : Dec 20, 2016 08:56 am<br>Booking Method : Online<br>Payment Type : Full payment |                | Fitness Plus       |
|----------------------------------------------------------------------------------------------------|------------------------------------------------|----------------------------------------------------------------------------------------------------|----------------|--------------------|
| Dear Krishna,                                                                                                    | TICKET                                         |                                                                                                    |                |                    |
| Thank you for your recent purchase of .                                                                                                    | Item                                           | Qty                                                                                                    | Price          | Total              |
| We may contact you if we need additional information to verify your order.                                                                                                    | Wellness & Fitness Pack                        | 1                                                                                                    | \$500.00       | \$500.00           |
| Below you will find the details for Order# 10055                                                                                                    |                                                | literne Included in the Deck                                                                                        |                |                    |
| Name : Krishna Kurup<br>Payment Method : None                                                                                                    |                                                | items included in the Pack                                                                                          | age            |                    |
| Payment Status : None                                                                                                    | Personal Training with Kevin (60 mins)         | 10                                                                                                    | \$60.00        | Included           |
| PackageName Qty Price                                                                                                    | Meditation                                     | 5                                                                                                    | \$45.00        | Included           |
| Wellness & Fitness Pack 1 \$500.00                                                                                                    | product : Paleo Protein- Vanilla               | 2                                                                                                    | \$64.95        | Included           |
| Thank you for choosing Fitness Plus                                                                                                    |                                                |                                                                                                    |                |                    |
| Thank you,<br>Fitness Plus                                                                                                    | Promotion PACKPROMO Applied<br>Member :        | 1                                                                                                    | \$500.00       | \$500.00           |
| NOTE: THIS MESSAGE HAS BEEN SYSTEM GENERATED. PLEASE DO NOT REPLY<br>TO THIS FMAIL                                                                                                    |                                                |                                                                                                    |                |                    |
|                                                                                                    | Sub Total : \$500.00 Discount : \$500.0        | 00 Tax:0                                                                                                    | Shipping : \$0 | Total : \$0.00     |
|                                                                                                    |                                                |                                                                                                    | Outstandin     | g Balance : \$0.00 |
|                                                                                                    |                                                |                                                                                                    |                |                    |

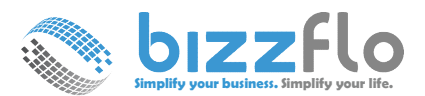

#### **Customer Booking a Service using Package**

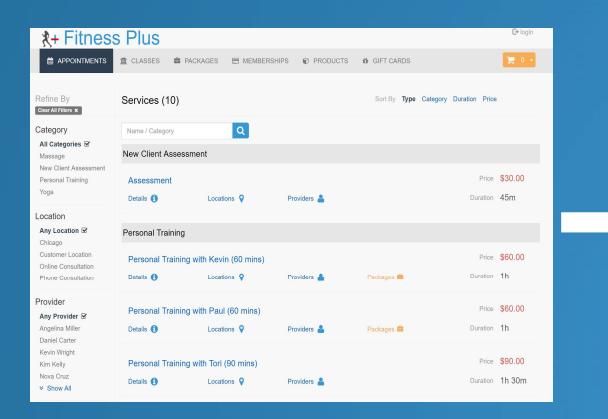

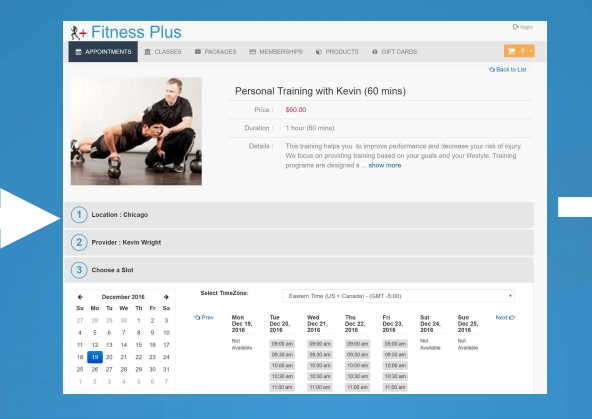

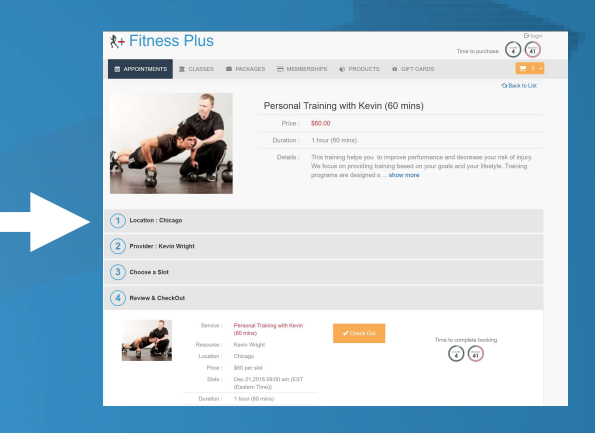

| <b>X+</b> Fitness Plus                                                                                                    |                                                                                                    |                                                                                                    |                                                                                                    |                                                                                                    | Hi, krishna@bizz                                                                                                    | flo.com   My Acco                                                                                                    | unt @ Logout                                                           |
|----------------------------------------------------------------------------------------------------|----------------------------------------------------------------------------------------------------|----------------------------------------------------------------------------------------------------|----------------------------------------------------------------------------------------------------|----------------------------------------------------------------------------------------------------|----------------------------------------------------------------------------------------------------|----------------------------------------------------------------------------------------------------|------------------------------------------------------------------------|
|                                                                                                    | PACKAGES                                                                                                    | E MEMBERSHIPS                                                                                                    | PRODUCTS                                                                                                    | Ø GIF                                                                                                    | r cards                                                                                                    |                                                                                                    | <b>R</b> 0 -                                                           |
| 1 Who is this appointment for ?                                                                                                    |                                                                                                    |                                                                                                    |                                                                                                    |                                                                                                    |                                                                                                    |                                                                                                    |                                                                        |
| 2 Agreements/Waivers                                                                                                    |                                                                                                    |                                                                                                    |                                                                                                    |                                                                                                    |                                                                                                    |                                                                                                    |                                                                        |
| Attached Document : Fitness Plus Waiver                                                                                                    |                                                                                                    |                                                                                                    |                                                                                                    |                                                                                                    |                                                                                                    |                                                                                                    | Download V                                                             |
| Please Read : Fitness Plus Walver                                                                                                    |                                                                                                    |                                                                                                    |                                                                                                    |                                                                                                    |                                                                                                    |                                                                                                    | Printe                                                                 |
|                                                                                                    | 1/                                                                                                    |                                                                                                    |                                                                                                    |                                                                                                    |                                                                                                    |                                                                                                    |                                                                        |
| It is recommended that all participants<br>attably work. It is strongly suggested<br>Person in this tart category without<br>the strong strong strong strong strong<br>by the Filters that Starf for Hylers<br>the strong strong strong strong strong strong<br>transmit through the strong strong strong<br>tasketility that would prectude you from<br>Person rad the store agreement, cited It to bot                                                                                                    | undergo a physician'<br>hat participanta with e<br>a physician's coarning<br>a physician's coarning<br>provide the partial to<br>Plus.<br>Ipolo and/or manual<br>include but are not li<br>sonal injury of any kir<br>a participating in an eo<br>so. sign and oble to conso                                                                                                    | Whin<br>is examination before sits<br>one or more primary title if<br>ation and consent acknow<br>their health and well-beil<br>therapy, every effort will be<br>mitled to increased heart i<br>mitled to increased heart i<br>which is non-fats<br>overcise program and/or m<br>ent.                                                                                                    | 22<br>tring an exercise progra<br>actors and/or participars<br>(edge they have been in<br>ng. You understand by:<br>re made to assure your<br>stress and musculosket<br>or fatal. You also ackn<br>annual therapy.                        | etti, or any<br>rta over th<br>informed o<br>signing thi<br>safety. Ho<br>letal injury.<br>iowledge t     | form of menual the<br>e age of forty have i<br>of the importance of<br>is agreement that no<br>server, as with any<br>in voluntarity signifi-<br>hat you have no lim                    | rapy regardless of<br>a physical examination i<br>said examination i<br>o responsibility is a<br>exercise program<br>g this agreement,<br>king physical cond | age or<br>alion.<br>and<br>sourmed<br>and/or<br>you agree<br>lions or  |
| It is recommended that all participants<br>activity low. It is strongly acquired.<br>Persons in the titue capacy without<br>accept full responsibility for consequence<br>of the strongly access to the strongly<br>with a performant benzy. Here are deal, which<br>to assume all strongly pre-accels pre-<br>disability that would pre-likely us hor<br>Please need the above agreement, check the bit                                                                                                    | undergo a physician'<br>hat participants with d<br>a physician's examine<br>notes, which pertain to<br>Phile.<br>Phile.<br>Include but are not lin<br>sonal hypery of any kin<br>sonal hypery of any k | Wash<br>is assemination before sits<br>one or more primary risk if<br>and consent acknow<br>their health and well-beil<br>their health and well-beil<br>their post of the sits of the<br>risk of the sits of the sits of the<br>risk of the sits of the sits of the<br>risk of the sits of the sits of the<br>risk of the sits of the sits of the<br>sits of the sits of the sits of the<br>sits of the sits of the sits of the sits of the<br>sits of the sits of the sits of the sits of the<br>sits of the sits of the sits of the<br>sits of the sits of the sits of the sits of the<br>sits of the sits of the sits of the sits of the<br>sits of the sits of the sits of the sits of the<br>sits of the sits of the sits of the sits of the sits of the<br>sits of the sits of the sits of the sits of the sits of the<br>sits of the sits of the sits of the sits of the sits of the<br>sits of the sits of the sits of th                                                           | Ef<br>tring an exercise progra-<br>taction and/or participan-<br>dege thus have been in<br>rg. You understand by:<br>se made to assure you<br>trees and mucuolosite<br>trees and mucuolosite<br>to fatal. You also ackn<br>anual therapy. | em, or any<br>the over the<br>informed of<br>signing the<br>safety. Ho<br>letal injury,<br>coeledge t     | form of menual the<br>e age of forty have a<br>of the importance of<br>a greement that no<br>seever, as with any<br>in voluntarily signif-<br>hat you have no lim                       | rapy regardless of<br>a physical examination<br>said examination<br>o responsibility is a<br>exercise program<br>og this agreentert,<br>king physical cond   | age or<br>ition.<br>and<br>sourmed<br>and/or<br>you agree<br>itions or |
| It is recommended that all participants<br>addity laws, it is strongly augusted<br>accept ful responsibility for contexpen-<br>by the Friender Statistical Contexpen-<br>by the Friender Statistical Contexpen-<br>tion and the strongly and the strong<br>dealed by the resource of the strong of the<br>dealed by the resource of the strong of the<br>dealed by the would preclude you from<br>Please med the sclose agreement, there is also<br>have read and agree to the terms of advoce a<br>meaner of for friender turn.                            | undergo a physician<br>hat participaets with c<br>a physician's ocarrieri<br>needs, which pertain to<br>Plus.<br>Ipola andro manual<br>include but are not lit<br>sosnal injury of any kir<br>sosnal injury of any kir<br>so, sign and late to conse<br>so, sign and late to conse                                                                                                    | Wash<br>a samination hefers the air<br>nor more primary risk (fa-<br>tation and consent acknow<br>their health and well-beil<br>therapy, every effort will be<br>therapy, every effort will be<br>rerisk on on-fasts<br>verske program and/or m<br>erst.                                                                                                    | 21<br>tring an exercise progra-<br>taction and/or participan-<br>disgle thuy have been in<br>gi, You understand by:<br>se made to assure your<br>towns and mucousload<br>to fatal. You also ackn<br>ansaid therapy.                       | etti, or erriy<br>nte over thi<br>informado e<br>signing thi<br>safety, Ho<br>letal injury,<br>coeledge t | form of menual the<br>e age of forty have a<br>the importance of<br>s agreement that no<br>weever, as with any<br>in voluntarily signin<br>in voluntarily signin<br>hat you have no lim | rapy regardless of<br>a physical examination<br>or responsibility is a<br>exercise program<br>rg this agreement,<br>thing physical cond                      | age or<br>kion.<br>and<br>sourned<br>and/or<br>you agree<br>kions or   |
| An encommended that all participants<br>and shy well, "It also strongly suggested<br>hences in the star suggest strangly suggested<br>by the Filterses THe Starfor to Filterse<br>manual theory, these are read, while<br>the performing successful precision you have<br>manual theory, these are read, while<br>the starfs theory is the strangly starfs and<br>analytic that would precision you have<br>Planes manche allows guarenteet, then the<br>links of ended and garves to the terms of above 12<br>links read and garves to the terms of above. | undergo a physician'<br>hat participants with o<br>a physician's examine<br>onces, which pertain to<br>Plas.<br>Typics and/or manual<br>include but are not it<br>posticipant but are not it<br>social hipsy of any kir<br>sparticipating in an ex-<br>sc. sign and date to cons-<br>sc. sign and date to cons-                                                                                                    | Wash<br>* examination before task<br>nor more primary risk (fa-<br>tation and consent acknow<br>their health and well-beil<br>therapy, encry effort will be<br>therapy, encry effort will be<br>rested to a set of the set of the<br>therapy encry effort will be<br>therapy encry effort will be<br>rested to a set of the set of the<br>encry encry effort will be<br>encry effort will be<br>encry effort wil | Et<br>tring an exercise program<br>cactors and/or participan-<br>dedge they have been in<br>gg, You understand by<br>rough and an annual sease and<br>annual therapy.                                                                     | am, or any<br>the over the<br>informed of<br>signing the<br>safety. Ho<br>letal injury.<br>coeledge t     | form of manual the<br>eage of forty have<br>of the importance of<br>a greement that no<br>never, as with any<br>in voluntarity signifi-<br>hat you have no lim                          | rapy regardless of<br>a physical assembla<br>said examination is<br>responsibility is a<br>exercise program<br>phile agreement,<br>bing physical cond        | age or<br>kilon.<br>sesumed<br>and/or<br>you agree<br>kilons or        |

#### Package List

You have a package available in your account for the service you have selected. If you want to redeem it, please select it,

else Skip (you will be required to pay for the service, if you skip).

| service Personal Training with Wellness & Fitness Pack 10 0<br>Kevin (60 mins) | Туре    | Name                                      | Package Name            | Quantity     | Used  | Available |
|--------------------------------------------------------------------------------|---------|-------------------------------------------|-------------------------|--------------|-------|-----------|
| Dan't Redeem N                                                                 | service | Personal Training with<br>Kevin (60 mins) | Wellness & Fitness Pack | 10           | 0     | 10        |
| Don't Redeem                                                                   |         |                                           |                         | Don't Redeem | Redee | em Now 🗲  |

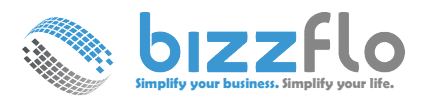

#### Package Administration & Management

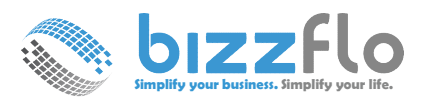

#### **Review Package Purchases by Provider**

| Dashboard             | Home > Purchases > Package L | List                         |                                      |                        |               |                 |              |           |                 |           |
|-----------------------|------------------------------|------------------------------|--------------------------------------|------------------------|---------------|-----------------|--------------|-----------|-----------------|-----------|
| 🛗 Calendar            | Packages List                |                              |                                      |                        |               |                 |              |           |                 |           |
| 📝 Purchases 🗸 🗸       | Display 10 🔻 records         |                              |                                      |                        |               |                 |              |           |                 |           |
| - Appointment List    | Type \$                      | Name 🗢                       | Contract Duration +                  | Expiration   Purchased | Status        | Options         | Раск         | age       | Purc            | thase Lis |
| Classes List          | Personal Training Pe         | ersonal Training with Kevi 1 | Year(s) 1 Ye                         | ear(s) 1               | Active        | • • • •         |              |           |                 |           |
|                       | Personal Training Pe         | ersonal Training - 10 pack 1 | Year(s) 1 Ye                         | ear(s) 2               | Active        | 07              |              |           |                 |           |
| Packages List         | Yoga Pack We                 | leight Loss Pack 1           | Year(s) 1 Ye                         | ear(s) 0               | Active        | OCE             |              |           |                 |           |
| ···· Memberships List | Yoga Pack Me                 | editation 1                  | Year(s) 1 Ye                         | ear(s) 0               | Active        |                 | $\mathbf{i}$ |           |                 |           |
| Memberships List      | Wellness We                  | ellness & Fitness Pack 1     | Year(s) 1 Ye                         | ear(s) 1               | Active        | 022             |              |           |                 |           |
| ···· Product Orders   | Showing 1 to 5 of 5 entries  |                              |                                      |                        |               |                 |              |           |                 |           |
| Giftcards             |                              |                              |                                      |                        |               |                 |              |           |                 |           |
| 💲 Payments 🛛 🗸        |                              | Package ( Well               | ness & Fitness Pacl                  | <)                     |               |                 |              |           |                 | ×         |
| 🚰 Customers 🗸 🗸       |                              | Active Inactive              |                                      |                        |               |                 |              |           |                 |           |
|                       |                              | Display 10                   | records                              |                        |               |                 | Sea          | rch:      |                 |           |
|                       |                              |                              |                                      |                        |               |                 |              |           |                 |           |
| Menu                  |                              | Customer                     | Item_Name                            | \$                     | Purchase_Date | Last_Usage      | Qty<br>\$    | Jsed<br>€ | Available<br>\$ | Option    |
|                       |                              | Krishna Kurup<br>(Self)      | Personal Training with<br>Meditation | Kevin (60 mins)        | Dec 18, 2016  | Dec 18,<br>2016 | 10<br>5      |           | 10<br>5         | C 🖞       |
|                       |                              | Showing 1 to 1 o             | f 1 entries                          |                        |               |                 |              |           | « 1             | »         |

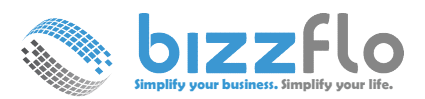

#### **Review Package Purchases by Provider - CRM**

|          |               |   |                                                                                                    | isinia Kulup                   |                   |                     |                     |                               |                   |                                   |                        |         |          |      |           |   |
|----------|---------------|---|----------------------------------------------------------------------------------------------------|--------------------------------|-------------------|---------------------|---------------------|-------------------------------|-------------------|-----------------------------------|------------------------|---------|----------|------|-----------|---|
|          |               |   | Last Appointment : Oct 2                                                                                                    | 17, 2016                       | Unsubscribe       | e: None             | L                   | ast Activity on: Jul 03, 2016 | С                 | ustomer Since: Ma                 | ar 09, 2016            |         |          |      |           |   |
| <b>*</b> | Customers     | ~ | Active Inactive                                                                                                    | Prospect OSuspend              |                   |                     |                     |                               | A Resend Lo       | ogin Details 🗎 De                 | ete Customer           |         |          |      |           |   |
| (» C     | Customers     |   | Image: transformed stateImage: transformed stateImage: transfo | Notes/Forms Agre               | eements Purchases | \$<br>Billing Activ | ities Notifications | Marketing Alerts              | Ø<br>Misc 🗸       |                                   |                        |         |          |      |           |   |
| - Fa     | amily Members |   | i Purchases                                                                                                    | Subscriptions                  | $\sim$            |                     |                     |                               |                   |                                   |                        |         |          |      |           |   |
| Ta       | ags           |   | i Appointments                                                                                                    | E Classes Paci                 | kages Nembershi   | ps 🎦 Products       | 🛱 Gift cards        |                               |                   |                                   | - 14                   |         |          |      |           |   |
| N        | lotes/Forms   |   |                                                                                                    | lecolus                        |                   |                     |                     |                               |                   | Total                             |                        |         |          |      |           |   |
| Ø 1      | Activities    |   | Package Type 🗘                                                                                                    | Package Name 🗘                 | Purchase Date 🗘   | Expiration          | Last Usage          | ♦ Member                      | Total Used (all i | tems) Available<br>(all<br>items) | Options                |         |          |      |           |   |
|          | Marketing     | ~ | Package Type                                                                                                    | Package Name                   | Purchase Date     | Expiration          | Last Usage          | Member                        | Total Used (all i | tems) Total Av                    | $\frown$               |         |          |      |           |   |
|          | 0             |   | Wellness                                                                                                    | Wellness & Fitness<br>Pack     | Dec 18, 2016      | 1 Year(s)           | Dec 18, 2016        | Self                          | 2                 | 17                                |                        |         |          |      |           |   |
|          |               |   | Personal Training                                                                                                    | Personal Training - 10<br>pack | Jul 03, 2016      | 1 Year(s)           | Jul 03, 2016        | Self                          | 0                 | 10<br>Package - (\                | ■<br>Mellness & Fitnes | s Pack) |          |      |           | × |
|          |               |   | Showing 1 to 2 of 2 e                                                                                                    | entries                        |                   |                     |                     |                               |                   |                                   |                        |         |          |      |           |   |
|          |               |   |                                                                                                    |                                |                   |                     |                     |                               |                   | Item                              |                        | Туре    | Quantity | Used | Available |   |
|          |               |   |                                                                                                    |                                |                   |                     |                     |                               |                   | Personal Tr<br>mins)              | raining with Kevin (60 | Service | 10       | 0    | 10        | ľ |
|          |               |   |                                                                                                    |                                |                   |                     |                     |                               |                   | Meditation                        |                        | Service | 5        | 0    | 5         | ß |
|          |               |   |                                                                                                    |                                |                   |                     |                     |                               |                   | Extend I                          | Package Expirat        | tion    |          |      | -         |   |

| nurchace |  |
|----------|--|

se

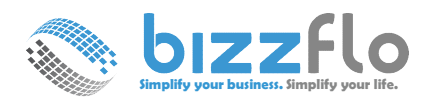

#### Package administration - CRM

| m                                       | Туре    | Quantity         | Used  | Availabl   | e       |
|-----------------------------------------|---------|------------------|-------|------------|---------|
| ersonal Training with Kevin (60<br>ins) | Service | 10               | 0     | 10         |         |
| /leditation                             | Service | 5                | 0     | 5          | ß       |
| Paleo Protein- Vanilla                  | Product | 2                | 2     | 0          |         |
| extend Package Expira                   | tion    |                  |       |            |         |
| Expiration 1                            | v       | Year(s)          |       | from the d | late of |
| purchase                                |         |                  |       |            |         |
|                                         |         | _                |       |            |         |
|                                         | ✓ Save  | 🗙 Cancel         |       |            |         |
| 1                                       | ✓ Save  | X Cancel         |       |            |         |
|                                         | ✓ Save  | * Cancel         |       |            |         |
|                                         | ✓ Save  | × Cancel<br>Exte | end e | xpirat     | tion    |

## Packages in Bizzflo - Editing a Package

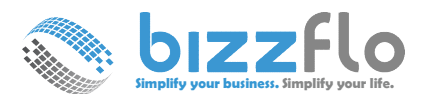

#### Package Edit

| i Packa | age Details 📑 II | tems \$ Pricing             | 📥 Forms | Agreements | 🛍 Image | Custom notification |             |
|---------|------------------|-----------------------------|---------|------------|---------|---------------------|-------------|
|         |                  |                             |         |            |         |                     |             |
|         | Add Packa        | ge Items                    |         |            |         |                     | + Add Items |
|         | Display 10       | <ul> <li>records</li> </ul> |         |            |         |                     |             |
|         | Item             |                             | Туре    |            |         | Quantity            | Action      |
|         | Yoga Session     | for Weight Loss             | Service |            |         | 5                   | A 🗊         |
|         | Showing 1 t      | o 1 of 1 entries            |         |            |         |                     | « 1 »       |

Package Items can be deleted if no one has bought the package yet.

| Add Package Items                      |         |          | + Add Items |
|----------------------------------------|---------|----------|-------------|
| Display 10 v records                   |         |          |             |
| Item                                   | Туре    | Quantity | Action      |
| Personal Training with Kevin (60 mins) | Service | 10       |             |
| Meditation                             | Service | 5        |             |
| Paleo Protein- Vanilla                 | Product | 2        |             |
| Showing 1 to 3 of 3 entries            |         |          | « 1 »       |

If the package has been bought by at least one customer the package items are no longer available for edit.

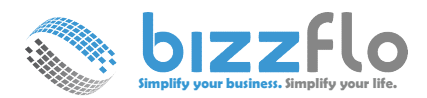

#### **Booking in Calendar or POS (with Package)**

| Krishna Kurup                                                                                                    | (krishna@bizzflo.                                                 | <b>com)</b> (8 | 47) 778-6127 |                       |         | ×     |
|----------------------------------------------------------------------------------------------------|-------------------------------------------------------------------|----------------|--------------|-----------------------|---------|-------|
| Dec 19, 2016 10:30<br>Personal Training w<br>Kevin Wright<br>Location : Chicago<br>Member : Self<br>Booking Method : P | AM - 11:30 AM<br>ith Kevin (60 mins)<br>hone-In (Dec 19, 2016 04: | 34 AM)         |              | <b>e</b> <del>2</del> |         | Û     |
| <ul> <li>Confirmed</li> </ul>                                                                                          | Checked-in                                                        | Complet        | te Se        | end thank you n       | ote! 🕐  |       |
| Payment Status :                                                                                                    | None Apply Package                                                | ppoint         | Choose Statu | JS 🔻 Agree            | ments 🖒 | Forms |
| customer appointr<br>Add note                                                                                          | nent notes                                                        |                |              |                       |         |       |
|                                                                                                    | ට Cancel 👎 No-                                                    | Show           | ☑ Checkout   | 🗙 Close               |         |       |
|                                                                                                    |                                                                   |                |              |                       |         |       |

| Home > \$ Payments > POS<br>Booking Method<br>Customer H<br>Member S | Phone-In<br>Krishna Kurup<br>Self                    | Locatic            | in :                       | checko<br>Apply<br>POS t | out, you<br><b>Packa</b><br>o comp<br>ransa <u>ct</u>                                                                                                    | i can us<br><b>ge</b> in the<br>lete the<br>ion | e<br>e<br>\$               | Add<br>Out. Balance<br>920.00  |
|----------------------------------------------------------------------|------------------------------------------------------|--------------------|----------------------------|--------------------------|----------------------------------------------------------------------------------------------------|-------------------------------------------------|----------------------------|--------------------------------|
|                                                                      |                                                      |                    |                            |                          |                                                                                                    |                                                 | 📜 Bookings                 | 📜 Add Items                    |
| TICKET                                                               |                                                      |                    |                            |                          |                                                                                                    |                                                 |                            |                                |
| Item                                                                 |                                                      |                    | Member                     | Qty                      | Price                                                                                                    | Discount                                        | Total                      | Option                         |
| Appointment : Personal Trainin<br>Date & Time : Dec 19, 2016 10:3    | g with Kevin (60 mins), Reset<br>10 am Apply Package | rce : Kevin Wright | Self                       | 1 •                      | \$60.00                                                                                                    | \$0.00                                          | \$60.00                    | đ                              |
| Shippi                                                               | ing : \$0.00                                         | Total Disc         | ount : <mark>\$0.00</mark> |                          | Tax                                                                                                    | : \$0.00                                        | Total a                    | amount : \$ <mark>60.</mark> ( |
| Enter Promotion Code :                                               | PromotionCod                                         | le                 | ✓ Apply                    |                          |                                                                                                    |                                                 | <b>ü</b> A                 | dd Exception                   |
| Payment Info                                                         |                                                      | Payment Terms      | due upon receipt           | • C                      | omplete Transa                                                                                                    | action                                          | □ T                        | urn Off Notificatio            |
| Payment Mode Fu                                                      | ll payment 🔻                                         |                    |                            |                          | <ul> <li>Image: A start of the start of the start of</li></ul> | Payment Note                                    | nd Payment Note            | es to Customer                 |
| or a service l<br>lendar with                                        | booked in<br>an associa                              | the<br>ited        |                            | ×                        | Checkout                                                                                                    | A confirmation<br>krishna@bizzflo               | email will be sent<br>.com | to                             |
| ackage, an <b>A</b><br>outton will be                                | <b>pply Pack</b><br>e available                      | age<br>to          |                            |                          |                                                                                                    |                                                 |                            |                                |

If you clicked on

complete the transaction